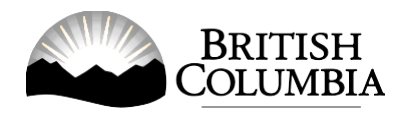

# Gaming Event Revenue Report Online Submission Guide

This guide will provide you with step-by-step instructions on how to submit a Gaming Event Revenue Report (GERR) using the Gaming Online Service (GOS). A completed GERR must be submitted within 90 days after the expiry of each gaming event licence. When a series of events occur on the same licence, only one GERR is submitted due within 90 days after the final event on that licence.

Throughout the form, you'll see clickable 'Help' or 'Question Mark' icons: <sup>1</sup> Clicking these symbols will open another window with more information.

If you have any questions or need further assistance, please contact the Gaming Policy and Enforcement Branch (GPEB) at <u>Gaming.Licensing@gov.bc.ca</u> or 250.387.5311 ext. 1.

# In this document:

| 1.  | Before you start                                                          | . 2 |
|-----|---------------------------------------------------------------------------|-----|
| 2.  | Visit the GPEB website and click on the "Online Service" link             | . 3 |
| 3.  | Click "Launch Online Service" on the Gaming Online Service web page       | .4  |
| 4.  | Click "Submit Gaming Event Revenue Report" on the Online Service web page | . 5 |
| 5.  | Search for the organization's profile                                     | .6  |
| 6.  | Confirm that the organization's profile has loaded                        | .7  |
| 7.  | Click on the Application or Licence number of the report to be submitted  | . 8 |
| 8.  | Fill in all required fields of the Gaming Event Revenue Report            | 10  |
| 9.  | Print a copy of the report for the organization's records                 | 16  |
| 10. | Submit the report                                                         | 18  |
| 11. | Confirm the report has been submitted                                     | 19  |

## 1. Before you start

To complete the Gaming Event Revenue Report, you will require: the licence number or your organization's GBC ID number, total sales, prize value, a summary of any expenses for the gaming event, and the name and contact information of at least two members of the organization. For organizations with a Board of Directors, one of the members must be a current Board member responsible for the organization's finances. For groups and organizations without a Board of Directors, one of the members should be the member given financial responsibility for the gaming event.

### Additional notes about submitting your report:

- You must complete your report in one session; you cannot save your report and return to it later.
- We recommend submitters use a Windows-based computer with the Google Chrome web browser. Submitters may experience submission problems when using other web browsers such as Internet Explorer or Firefox.
- Do not click your web browser back button or refresh button while completing your report.
- Do not copy and paste from other documents into the report fields.
- Report fields that allow for multiple lines of text have limits of 4,000 characters including spaces and punctuation.
- After submitting your report, you will not be able to return to it. If you need information from a submitted report or to make any changes, please email the Gaming Policy and Enforcement Branch at <u>Gaming.Licensing@gov.bc.ca</u>.
- To save a copy of your report, print a copy using your web browser's Print feature.

## Uploading Documents:

- Make sure that any supporting documents you attach are in one of the following formats:
  - o DOC, DOCX, XLS, XLSX, PDF, JPG
  - Each attachment should have a file extension matching one of the above; attachments with other formats are not accepted and may cause errors.
- Electronic copies of physical documents can be made by any of the following methods:
  - Scanning the document using a scanner.
  - Taking a digital photo of the document and saving it as a JPG file.
  - Using a PDF scanner app available on most smart phones.

## 2. Visit the GPEB website and click on the "Online Service" link

Go to the GPEB website at <u>gaming.gov.bc.ca</u>. Look for and click the "Online Service" link as shown below.

|                                                                                                    |                                                                       |                                                                                                 |                                                                                                | Careers & MyHR                                                                                     | Services A-Z                                             | Organizations A-2                                                                                                    | Forms A-Z                                                               | News                                    | Contact Us                                            |
|----------------------------------------------------------------------------------------------------|-----------------------------------------------------------------------|-------------------------------------------------------------------------------------------------|------------------------------------------------------------------------------------------------|----------------------------------------------------------------------------------------------------|----------------------------------------------------------|----------------------------------------------------------------------------------------------------|-------------------------------------------------------------------------|-----------------------------------------|-------------------------------------------------------|
| Sports Recreation Arts & Culture Event Hosting Gambling & Fundraising                                                                                                    |                                                                       |                                                                                                 |                                                                                                |                                                                                                    |                                                          |                                                                                                    |                                                                         |                                         |                                                       |
| Gambling in Ga<br>B.C. G                                                                                                    | ming<br>rants                                                         | Gambling Event Licence<br>Fundraising                                                           | Horse<br>Racing                                                                                | Responsible<br>Gambling                                                                            | Registra<br>Certific                                     | tion & ation                                                                                                    | Enforcement &<br>Investigations                                         | 2                                       | News &<br>Updates                                     |
| ome / Sports, Recreation                                                                                                    | , Arts & Cultur                                                       | e /                                                                                             |                                                                                                |                                                                                                    |                                                          |                                                                                                    |                                                                         |                                         |                                                       |
| ambling & Fu                                                                                                    | ndraisin                                                              | g                                                                                               |                                                                                                |                                                                                                    |                                                          |                                                                                                    | News                                                                    |                                         |                                                       |
| l gambling in B.C. is regu<br>mbling activities such as<br>ofit organizations may be                                                                                                    | ated, includin<br>lotteries, hors<br>e eligible for fu                | g the operations of the British<br>e racing, slot machines and ca<br>Inding through community g | Columbia Lottery C<br>asino games, and lice<br>aming grants.                                   | Corporation. British Colu<br>ensed fundraising even                                                | umbians may p<br>its like 50/50 dr                       | articipate in<br>aws. Non-                                                                                                    | News & U<br>New informat                                                | pdate                                   | S<br>kage informs                                     |
| Gambling in B.C.<br>Buying lottery tickets, pl<br>and betting on horse rad                                                                                                    | aying casino g<br>es are just a fe                                    | ames, online gambling,<br>w of the types of gambling                                            | Gaming Gran<br>Government gan<br>for gambling rev                                              | nts<br>ning grants allow eligib<br>enues to support a bro                                          | ole organizatior<br>ad range of pro                      | ns to apply<br>ograms and                                                                                                    | of gambling<br>Wednesday, Fe                                            | bruary 14                               | <b>1</b> , 2018                                       |
| that adults can choose from in B.C. Learn about types of gambling data the work of the types of gambling and other topics like responsible gambling, player safety, how revenues support the citizens of B.C., and more.                                                                                                    |                                                                       | services. Find out about types of grants, eligibility requirements and how to apply.            |                                                                                                |                                                                                                    |                                                          | 60 not-for-profit organizations<br>receive a total of 55 million in Capital<br>Project Grants<br>Wednesday, December 20, 2017 |                                                                         |                                         |                                                       |
| Gambling Event Licence Fundraising<br>Gambling event licences allow eligible organizations to fundraise<br>by holding a single gambling event or a series of events.<br>Gambling events include raffles, bingos, poker, social occasion<br>casinos, and wheels of fortune. Find out about eligibility<br>requirements and how to apply. |                                                                       | Horse Racing<br>Horse racing occ<br>province. Goverr<br>Columbia horse r<br>Explore Within      | urs at a number of loca<br>ment directs, controls,<br>racing industry and lice                 | tions around th<br>and regulates<br>enses its particip                                             | ne<br>the British<br>pants.                              | Update to the<br>Licensing Gui<br>for firearms as<br>Monday, Nover                                                            | Gamin<br>delines<br>prizes<br>nber 06,                                  | <u>a Event</u><br>and Standards<br>2017 |                                                       |
| Explore Within -                                                                                                    |                                                                       |                                                                                                 |                                                                                                |                                                                                                    |                                                          | - 1                                                                                                    | Online S                                                                | ervic                                   | e                                                     |
| Responsible Gamb<br>Most British Columbians<br>and participate responsi<br>percentage of players m<br>gambling.<br>Explore Within •                                                                                                    | ling<br>who gamble<br>bly, however,<br>ay develop pr                  | do so for entertainment<br>research shows that a small<br>oblems related to excessive           | Registration a<br>Gambling indust<br>be registered or o<br>ensure the integr<br>Explore Within | & Certification<br>ry workers, service pro-<br>certified by the Provinc<br>rity and safety of gamb | viders, and sup<br>ie of B.C. This h<br>ling in the prov | plies must<br>elps to<br>rince.                                                                                               | Apply for a gar<br>gaming grant,<br>status, or repor                    | mbling e<br>check yo<br>rt gambl        | vent licence or<br>our application<br>ing wrongdoing. |
| Enforcement & Inve<br>Gambling enforcement<br>integrity of gambling in<br>investigation, and enfor-<br>in gambling.                                                                                                    | estigations<br>activities are e<br>B.C. This inclu-<br>cement activit | ssential to maintaining the<br>des identification,<br>ies related to wrongdoing                 | News & Upda<br>Notices and new<br>organizations, ga<br>more.                                   | ates<br>s about gambling topic<br>mbling industry peopl                                            | ts for communi                                           | ty<br>es, and                                                                                                    | Contact the Ga<br>Enforcement B<br>questions about<br><u>Contact Us</u> | Infor<br>ming Pc<br>ranch if<br>ut gamb | mation<br>licy and<br>you have<br>ing in B.C.         |

۲æ

# 3. Click "Launch Online Service" on the Gaming Online Service web page

| BRITISH<br>C <u>olumbi</u> a              |                  |                                                                                                    |                                                                                    | Enter a keywor                                       | d or phrase to sea                   | irch                                    |                                      |                          | (                 |
|-------------------------------------------|------------------|----------------------------------------------------------------------------------------------------|------------------------------------------------------------------------------------|------------------------------------------------------|--------------------------------------|-----------------------------------------|--------------------------------------|--------------------------|-------------------|
|                                           |                  |                                                                                                    |                                                                                    | Careers & MyHR                                       | Services A-Z                         | Organizations A-Z                       | Forms A-Z                            | News Cor                 | ntact Us          |
| Sports Recreation                         | Arts & Culture   | Event Hosting Game                                                                                                    | ling & Fundraising                                                                 |                                                      |                                      |                                         |                                      |                          |                   |
| Gambling in C<br>B.C.                     | Gaming<br>Grants | Gambling Event Licence<br>Fundraising                                                                                                    | Horse<br>Racing                                                                    | Responsible<br>Gambling                              | Registra<br>Certific                 | tion & ation                            | Enforcement a<br>Investigation       | &  <br>s                 | News &<br>Updates |
| Iome / Sports, Recreatio                  | n, Arts & Cultur | e / Gambling & Fundraising                                                                                                    | / Gambling in B.C.                                                                 | /                                                    |                                      |                                         |                                      |                          |                   |
| Laws, Regulations & P                     | olicies          | Gaming Onli                                                                                                    | ne Service                                                                         |                                                      |                                      |                                         |                                      |                          |                   |
| Where the Money Goo<br>Gambling Locations | es               | A The Gaming Po<br>applications, GP                                                                                                    | licy and Enforcemer<br>'EB requests that Cla                                       | nt Branch is experiencir<br>Iss B & D applications b | ng delays in pro<br>e submitted at l | cessing gaming ev<br>east 10 business d | ent licences. Du<br>ays prior to the | ie to a high v<br>event. | olume of          |
|                                           |                  | Go to the Online Servi                                                                                                    | ice system by clickir                                                              | ng the button below:                                 |                                      |                                         |                                      |                          |                   |
|                                           |                  | Launch Online Se                                                                                                    | ervice                                                                             |                                                      |                                      |                                         |                                      |                          |                   |
|                                           |                  | Using the Online Service, you can apply for a gambling event licence or gaming grant, check your application status, or report gambling wrongdoing.                                                                                                 |                                                                                    |                                                      |                                      |                                         |                                      |                          |                   |
|                                           |                  | If you've never applied before or need a refresher, please prepare for your application beforehand by reviewing "how to apply" information<br>(pre-application checklists, tutorials, frequently asked questions, and more) at the following links: |                                                                                    |                                                      |                                      |                                         |                                      |                          |                   |
|                                           |                  | Gaming Grants                                                                                                    | Gaming Grants                                                                      |                                                      |                                      |                                         |                                      |                          |                   |
|                                           |                  | <ul> <li><u>Gaming Grants</u> (g</li> </ul>                                                                                                    | <ul> <li><u>Gaming Grants</u> (general information about gaming grants)</li> </ul> |                                                      |                                      |                                         |                                      |                          |                   |
|                                           |                  | <u>Community Gaming Grants</u> (for community programs)                                                                                                    |                                                                                    |                                                      |                                      |                                         |                                      |                          |                   |
|                                           |                  | <ul> <li>PAC &amp; DPAC Grants (for parent advisory councils)</li> <li>Multiculturalism Grants (for cultural expression and anti-racism programs/projects)</li> </ul>                                                                               |                                                                                    |                                                      |                                      |                                         |                                      |                          |                   |
|                                           |                  | Gambling Event Licences                                                                                                    |                                                                                    |                                                      |                                      |                                         |                                      |                          |                   |
|                                           |                  | <ul> <li>Gambling Event Licence Fundraising (general information about gambling event licences)</li> </ul>                                                                                                    |                                                                                    |                                                      |                                      |                                         |                                      |                          |                   |
|                                           |                  | Class A Licence (More than \$20,000 in Gross Revenue)                                                                                                    |                                                                                    |                                                      |                                      |                                         |                                      |                          |                   |
|                                           |                  | Class B Licence (\$20,000 or Less in Gross Revenue)                                                                                                    |                                                                                    |                                                      |                                      |                                         |                                      |                          |                   |
|                                           |                  | <u>Class C Licence (Fairs &amp; Exhibitions)</u>                                                                                                    |                                                                                    |                                                      |                                      |                                         |                                      |                          |                   |
|                                           |                  | = <u>class D Licence (c</u>                                                                                                    | 5,000 OF Less III GIO                                                              | <u>ss nevenue</u>                                    |                                      |                                         |                                      |                          |                   |
|                                           |                  |                                                                                                    |                                                                                    |                                                      |                                      |                                         |                                      |                          |                   |
|                                           |                  |                                                                                                    |                                                                                    |                                                      |                                      |                                         |                                      |                          |                   |
|                                           |                  |                                                                                                    |                                                                                    |                                                      |                                      |                                         |                                      |                          |                   |
|                                           |                  |                                                                                                    |                                                                                    |                                                      |                                      |                                         |                                      |                          |                   |
|                                           |                  |                                                                                                    |                                                                                    |                                                      |                                      |                                         |                                      |                          |                   |
|                                           |                  |                                                                                                    |                                                                                    |                                                      |                                      |                                         |                                      |                          |                   |
|                                           |                  |                                                                                                    |                                                                                    |                                                      |                                      |                                         |                                      |                          |                   |
|                                           |                  |                                                                                                    |                                                                                    |                                                      |                                      |                                         |                                      |                          |                   |
|                                           |                  |                                                                                                    |                                                                                    |                                                      |                                      |                                         |                                      |                          |                   |

# 4. Click "Submit Gaming Event Revenue Report" on the Online Service web page

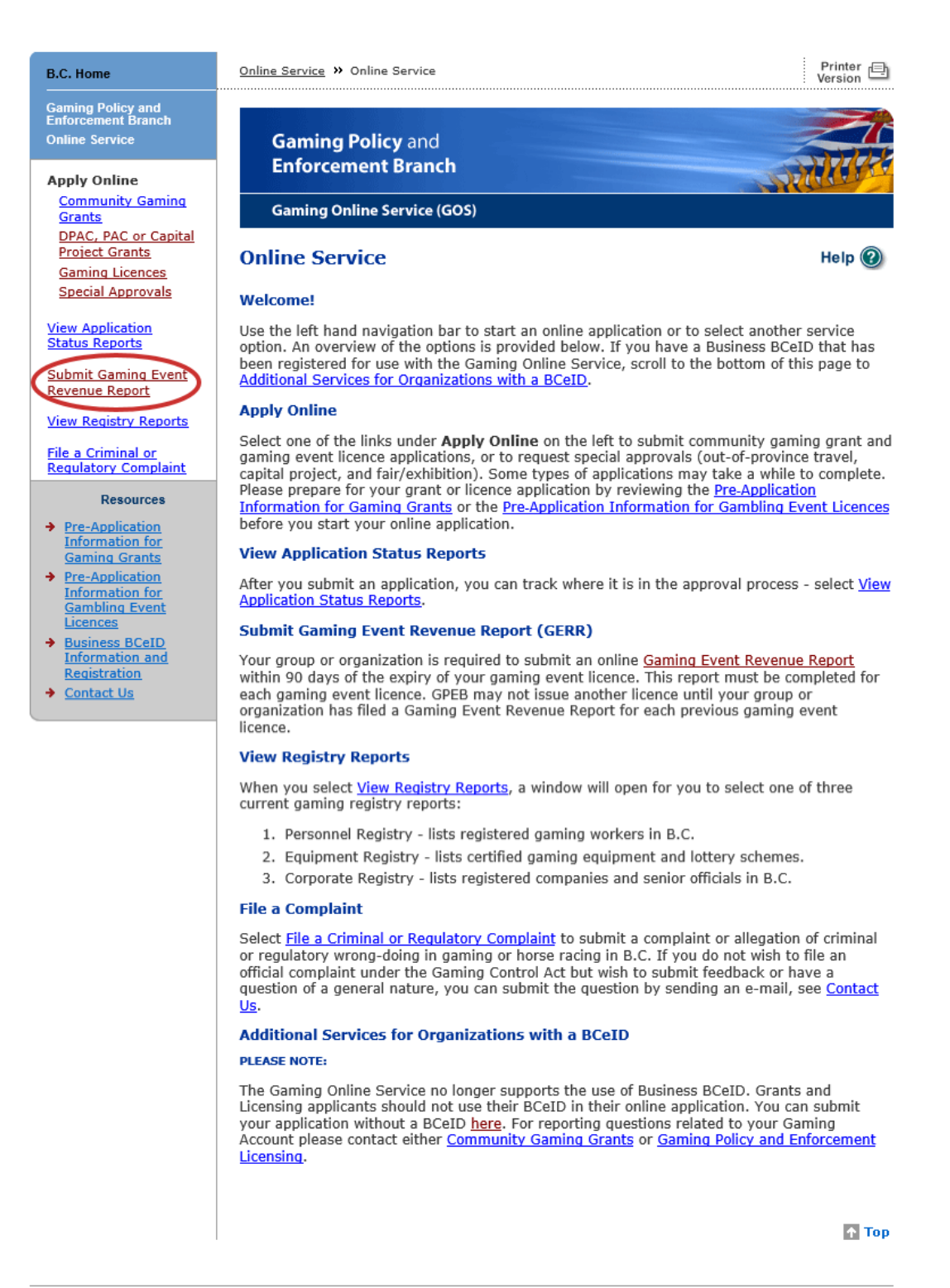

GAMING BC VERSION: 586 <582 | BUILT ON: 2019-03-12 22:16 | DATABASE VERSION: 4.4.0.00

COPYRIGHT DISCLAIMER PRIVACY ACCESSIBILITY

## 5. Search for the organization's profile

Search using either a gaming event licence number or GBC ID number. Do not enter both.

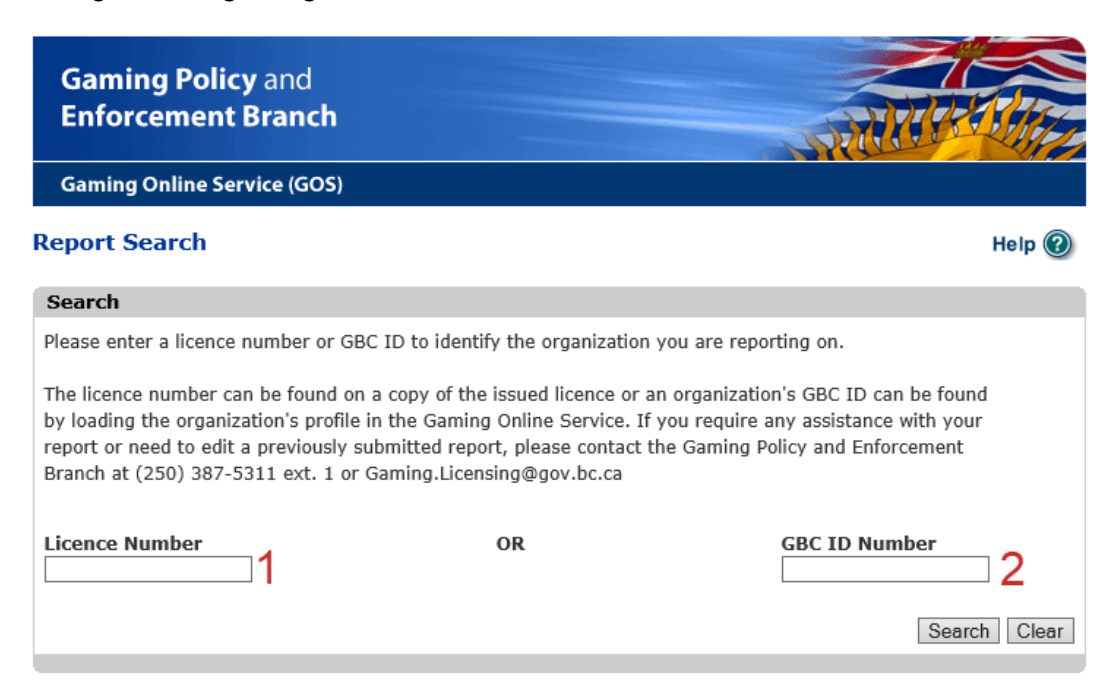

| 1               | Licence Number                                       | Enter the licence number of the gaming event licence you<br>are submitting a report for. The licence number is found<br>on the gaming event licence.<br>You may also search for the organization's profile using<br>the licence number of a previously submitted report. |
|-----------------|------------------------------------------------------|----------------------------------------------------------------------------------------------------|
| 2               | GBC ID Number                                        | A GBC ID Number is assigned to every organization after<br>they apply for a gaming event licence.<br>Organizations that have applied before can see their GBC<br>ID next to the organization name while applying for a new<br>gaming event licence or submitting a GERR. |
| If yo<br>contac | ou do not know the licen<br>t the Licensing Division | ce number or organization's GBC ID number, please<br>at <u>Gaming.Licensing@gov.bc.ca</u> or 250-387-5311 ext. 1                                                                                                    |

### 6. Confirm that the organization's profile has loaded

Review the organization details to ensure the correct profile has loaded. Click "Confirm Your Organization" if the details are correct. If the details are for a different organization, re-enter the correct licence or GBC ID number.

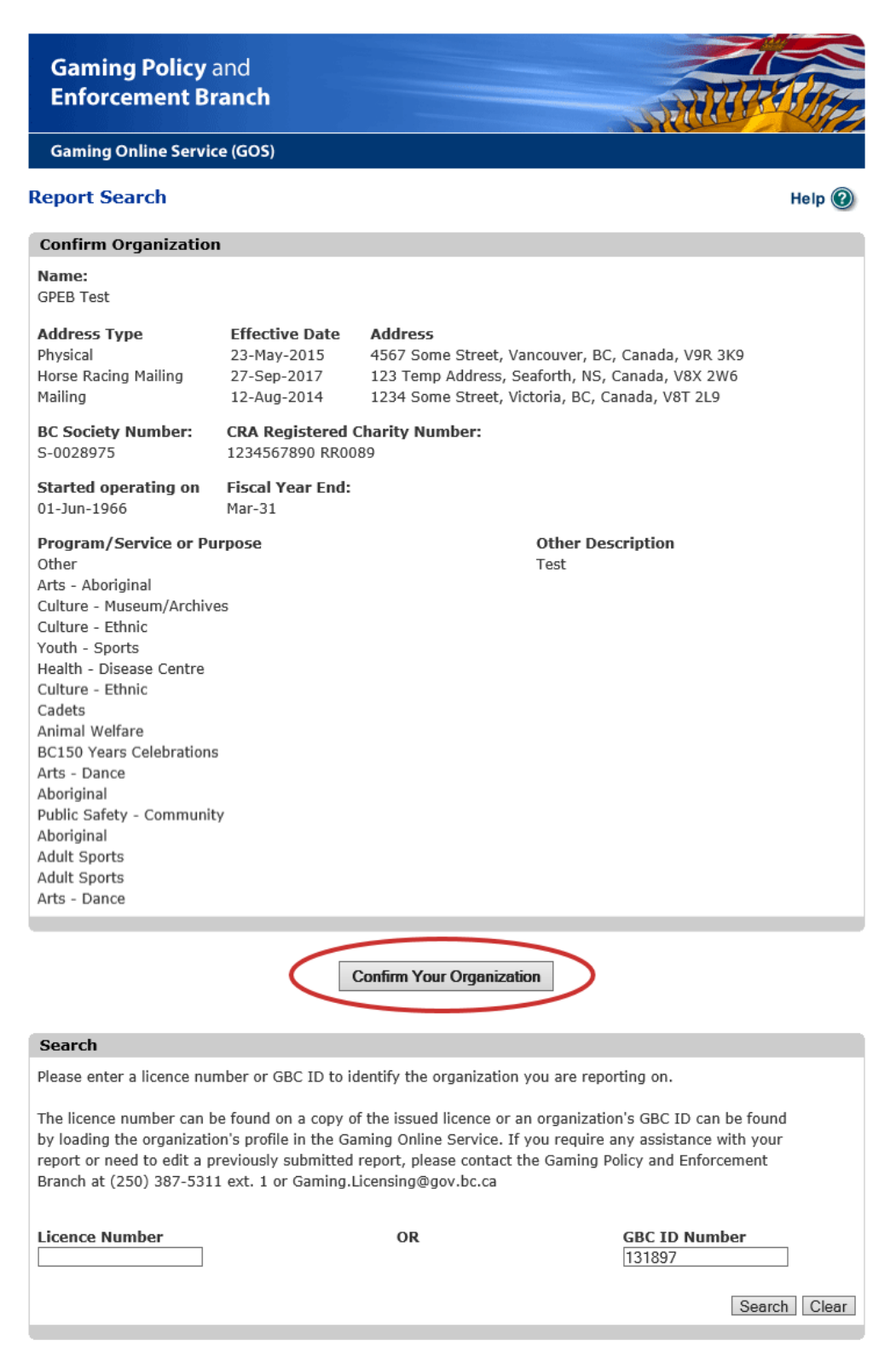

## 7. Click on the Application or Licence number of the report to be submitted

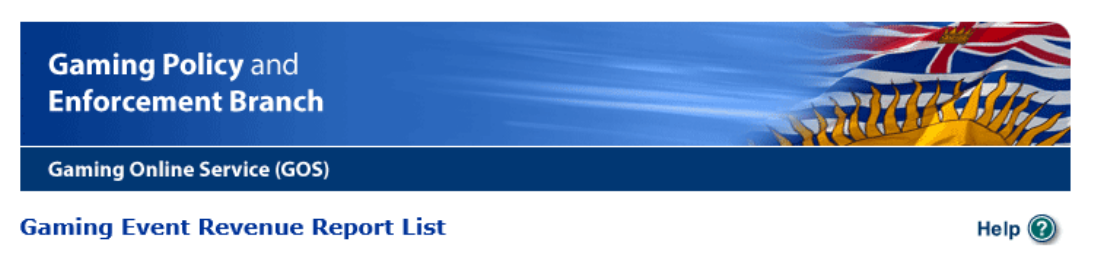

| Application #:         Licence #:         Application Dates:         Submit By:           904052         3544         31-Oct-2007 to<br>31-Oct-2007         29-Jan-2008           1101597         98098         05-May-2018 to<br>26-May-2018         24-Aug-2018           1101602         98105         14-May-2018 to<br>31-May-2018         29-Aug-2018           1101604         98101         15-May-2018 to<br>31-May-2018         29-Aug-2018 |
|----------------------------------------------------------------------------------------------------|
| 904052       3544       31-Oct-2007 to<br>31-Oct-2007       29-Jan-2008<br>29-Jan-2008         1101597       98098       05-May-2018 to<br>26-May-2018       24-Aug-2018<br>29-Aug-2018         1101602       98105       14-May-2018 to<br>31-May-2018       29-Aug-2018<br>29-Aug-2018         1101604       98101       15-May-2018 to<br>31-May-2018       29-Aug-2018<br>29-Aug-2018                                                             |
| 1101597       98098       05-May-2018 to<br>26-May-2018       24-Aug-2018         1101602       98105       14-May-2018 to<br>31-May-2018       29-Aug-2018         1101604       98101       15-May-2018 to<br>31-May-2018       29-Aug-2018                                                                                                    |
| 1101602       98105       14-May-2018 to<br>31-May-2018       29-Aug-2018         1101604       98101       15-May-2018 to<br>31-May-2018       29-Aug-2018                                                                                                    |
| 1101604         98101         15-May-2018 to         29-Aug-2018           31-May-2018         31-May-2018         31-May-2018         31-May-2018                                                                                                    |
|                                                                                                    |
| 1101605         98102         04-May-2018 to         29-Aug-2018           31-May-2018         31-May-2018         31-May-2018         31-May-2018                                                                                                    |
| 1101608         98103         15-May-2018 to         23-Aug-2018           25-May-2018         25-May-2018         23-Aug-2018         23-Aug-2018                                                                                                    |
| 1101634         98113         31-May-2018 to         29-Aug-2018           31-May-2018         31-May-2018         31-May-2018         31-May-2018         31-May-2018                                                                                                    |
| Submitted GER Reports 2                                                                                                    |
| 904121 3574 25-Oct-2007 to<br>31-Dec-2007                                                                                                    |
| 904053 3548 24-Oct-2007 to<br>24-Oct-2007                                                                                                    |
| 904051 3543 31-Oct-2007 to<br>31-Oct-2007                                                                                                    |
| 937352 17989 09-Sep-2009 to<br>09-Sep-2009                                                                                                    |
| 1101673 98116 01-Aug-2018 to<br>31-Aug-2018                                                                                                    |
| 927632 14279 10-Mar-2009 to<br>13-Mar-2009                                                                                                    |

| 1 | Due GER Reports          | <ul> <li>This is a list of Gaming Event Revenue Reports for the organization that have not been received by the Gaming Policy and Enforcement Branch.</li> <li>Click on either the Application or Licence number for the report being submitted.</li> <li>The "Application Dates" column shows the licensing period for the corresponding gaming event licence.</li> <li>The "Submit By:" column is the date the Gaming Event Revenue Report is due.</li> </ul> |
|---|--------------------------|----------------------------------------------------------------------------------------------------|
| 2 | Submitted GER<br>Reports | <ul> <li>This is a list of Gaming Event Revenue Reports that have been submitted by the organization.</li> <li>Submitted reports cannot be viewed or edited from this screen.</li> <li>If you need information from a submitted report or to make any changes, please email the Gaming Policy and Enforcement Branch at Gaming.Licensing@gov.bc.ca.</li> </ul>                                                                                                  |

## 8. Fill in all required fields of the Gaming Event Revenue Report

| Gaming Polic<br>Enforcement                                                                                              | y and<br>Branch                                                                                                    |                                                                     |                                    |  |  |
|----------------------------------------------------------------------------------------------------|----------------------------------------------------------------------------------------------------|---------------------------------------------------------------------|------------------------------------|--|--|
| Gaming Online Se                                                                                                    | rvice (GOS)                                                                                                    |                                                                     |                                    |  |  |
| Gaming Event Re                                                                                                    | evenue Report                                                                                                    |                                                                     | Help 🔞                             |  |  |
| GBC ID: 131897                                                                                                    |                                                                                                    | GPEB Test                                                           |                                    |  |  |
| Report Details                                                                                                    |                                                                                                    |                                                                     | 4                                  |  |  |
| Date Due:                                                                                                    | 18-Jun-2019                                                                                                    | Report #:<br>Version #<br>Licence No:<br>Class Type:<br>Event Type: | 98113<br>Class B<br>Raffle Licence |  |  |
| Section 1 - Organi<br>Licence & Grants Fi                                                                                | zation Information                                                                                                    | 1XXXXX                                                              |                                    |  |  |
| Section 2 - Gross                                                                                                    | g address:<br>Revenue                                                                                                    | 1234 Some Street, Victoria, B                                       | C, Canada, V81 2L9                 |  |  |
| Gross revenue for t                                                                                                    | he licensed gaming e                                                                                                    | event:                                                              |                                    |  |  |
| Total Projected Gro                                                                                                    | ss Revenue:                                                                                                    | \$ 111                                                              | 1                                  |  |  |
| Actual:<br>* Total sales:<br>Interest income:                                                                            |                                                                                                    | \$ 100<br>\$                                                        | 2                                  |  |  |
| Total Gross R                                                                                                    | evenue:                                                                                                    | \$ 100.                                                             | 00                                 |  |  |
|                                                                                                    |                                                                                                    |                                                                     |                                    |  |  |
| Section 3 - Prize 0                                                                                                    | Costs                                                                                                    |                                                                     | 4                                  |  |  |
| * Prize costs for th                                                                                                    | e licensed gaming ev                                                                                                    | vent:                                                               |                                    |  |  |
| Purchased and Cash                                                                                                    | <b>Prizes Awarded:</b> (in                                                                                                    | cludes cash awarded from 50/50                                      | ) raffles) 4 \$ 25                 |  |  |
| Donated prizes:<br>("donated prizes" is th<br>the licensee - for exar<br>include \$200 in the "P<br>prize was donated or | Purchased and Cash Prizes Awarded: (includes cash awarded from 50/50 raffles)       4 \$ 25         Donated prizes:       5 \$ 25         ("donated prizes" is the difference between the retail value and actual cost of the prize for the licensee - for example, if a prize is worth \$500 and your organization paid \$200 for it, include \$200 in the "Purchased and Cash Prizes Awarded" field and \$300 in this field - if the prize was donated or free of charge, then include the entire \$500 here). |                                                                     |                                    |  |  |
|                                                                                                    |                                                                                                    |                                                                     |                                    |  |  |

| 1                          | Total projected gross revenue                                                                                                    | This number is the maximum revenue that was approved<br>on the gaming event licence. It is taken directly from the<br>GOS database and cannot be edited.                                                                                                    |  |  |  |  |
|----------------------------|----------------------------------------------------------------------------------------------------|----------------------------------------------------------------------------------------------------|--|--|--|--|
| 2                          | Total sales                                                                                                    | Enter the total sales for participation in the gaming activity<br>prior to the payout of cash prizes. E.g. sale of raffle<br>tickets, bingo paper, poker entry, etc.<br>For Wheel of Fortune and Social Occasion Casino events<br>only, enter the net "win" remaining after all wagering has<br>been completed, all prizes paid, and all floats reimbursed.<br>This line is mandatory.                                                                                                    |  |  |  |  |
| 3                          | Interest income                                                                                                    | Interest earned on gaming funds is also gaming revenue.<br>Enter any interest earned on gaming funds during the<br>licence period on this line.<br>If no interest was earned this line may be left blank.                                                                                                    |  |  |  |  |
| 4                          | Purchased and cash<br>prizes awarded                                                                                                    | <ul> <li>Enter the total value of any prizes that were not donated.</li> <li>For cash prizes (including prizes from 50/50 draws) enter the amount of cash awarded as a prize.</li> <li>For merchandise prizes, enter the amount that was paid (including taxes) for the prizes. If an item was partially donated or discounted, the amount paid is entered on this line and the discount received is entered in the "Donated prizes awarded" section below.</li> <li>This section may be left blank if all prizes were donated.</li> </ul> |  |  |  |  |
| 5                          | Donated prizes                                                                                                    | Enter the fair market value of any prizes that were<br>received at no cost to the organization. For partially<br>donated or discounted items, enter the value of the<br>discount on this line and the amount paid in the<br>"Purchased and cash prizes awarded section" above.<br>This section may be left blank if no prizes were donated or<br>discounted.                                                                                                    |  |  |  |  |
| ** If<br>reporte<br>receiv | ** If a prize winner donates their prize back to the organization, the prize must be<br>reported as awarded on the appropriate line. Any action taken by the prize winner after<br>receiving their prize is a non-gaming transaction and is not reported on the GERR. ** |                                                                                                    |  |  |  |  |

#### Section 4 - Event-Related Expenses

#### Expenses for the licensed gaming event:

Eligible expenses include any direct costs incurred in order to conduct the gaming event, excluding prize costs. Only real and reasonable expenses of that gaming event may be claimed (e.g. licensing fee, ticket printing costs, etc). Eligible expenses may not exceed 25% of the gaming event's actual gross sales. Class A Registered Raffles (gross sales \$250,000 or more) do not have an expense limit restriction.

Where events include both gaming and non-gaming components, only costs directly related to the gaming component may be claimed. For example, for a benefit gala where a raffle will be held:

- The cost of printing tickets for the raffle is an eligible expense because it is directly related to the gaming activity.
- The cost of printing tickets for admission to the benefit gala is not eligible because a benefit gala is not a gaming activity.
- A portion of the facility rental fee may be claimed in proportion to the amount of space used for the gaming activity. If an area to store, sell, and reconcile tickets occupied 10% of the total space rented, 10% of the facility rental fee may be claimed as an expense.

#### Are you donating all event expenses?

(Check this box if you are not claiming any expenses.)

| Details                                     | Amount  |     |
|---------------------------------------------|---------|-----|
| Advertising costs                           | \$      | 0   |
| Bank charges                                | \$      | 0   |
| Bingo paper                                 | \$      | 0   |
| Contract fees for gaming service providers  | \$      | 0   |
| Cost of Licence fee                         | \$ 10   | 0   |
| Facility rental related to the gaming event | \$      | 0   |
| Miscellaneous supplies for the gaming event | \$ 6.37 | 0   |
| Postage and mailing costs                   | \$      | 0   |
| Printing costs                              | \$      | 0   |
| Wages                                       | \$      | 0   |
| Other                                       | \$      | 0   |
| Cash (over/short - use minus if over)       | \$      | (?) |

\$ 16.37

Total expenses for the licensed gaming event:

Expenses as a percentage of gross revenue: 16.4 % 3

#### Section 5 - Net Gaming Proceeds

Actual Net Proceeds: \$58.63 4

#### Section 6 - Comments

If you wish to include any additional information about the event, you may include it here. Sections 1-5 should provide all required information about most events, however some occurrences may require additional disclosure. Examples of what should be reported here include:

- · Number of draws held on a percentage draw licence;
- · Whether any prizes are unclaimed;
- · If the licence is valid for a series of events, whether any events were not held and why; or
- Details on supplies or "other" expenses. This may also be attached below.

### Add New Comment: 5

supplies - pens for volunteers to sell tickets

| 1 | Donating all expenses                   | Click this box if the organization is not paying for any<br>expenses of the gaming event from gaming revenue. If<br>you check this box you will not be able to enter any<br>expenses on the lines below. Details of donated expenses<br>must be given in the Comments or Attachments sections.<br>If any expenses were paid from gaming funds, this box<br>may not be checked, and the expense must be reported<br>on the appropriate line below.                                                                                                    |
|---|-----------------------------------------|----------------------------------------------------------------------------------------------------|
| 2 | Expenses                                | Enter the amount of any eligible expenses of the gaming<br>event on the appropriate line. Eligible expenses are those<br>directly related to the conduct and management of the<br>gaming event.<br>Hover over or click on the  symbol for a brief<br>description of each expense category. If you enter<br>expenses as "other" or "miscellaneous supplies" provide<br>details in the Comments or Attachments sections.<br>Use of gaming proceeds towards delivery of programs<br>and services is a use of net gaming proceeds and is not<br>reported on the GERR. |
| 3 | Expenses as a percentage of gross sales | The system will automatically calculate this amount by dividing the total expenses by the total sales. Generally, total expenses may not exceed 25% of the total sales.                                                                                                    |
| 4 | Net gaming proceeds                     | The system will automatically calculate the Net Gaming<br>Proceeds by subtracting expenses and "Purchased and<br>cash prizes awarded" from the total sales.<br>This is the amount that must be used for the use of net<br>gaming proceeds as approved on the gaming event<br>licence application.                                                                                                    |
| 5 | Comments                                | Donated expenses are detailed here and include any<br>expenses of the gaming event donated by volunteers, the<br>organization or obtained services and not reimbursed from<br>gaming funds. (e.g. supplies, printing costs)<br>Any additional information about the gaming event can be<br>added as a comment.<br>If you have no comments, this section may be left blank.                                                                                                    |

## Gaming Policy and Enforcement Branch

| Attachments                                                                                                    |
|----------------------------------------------------------------------------------------------------|
| Attach forms: (attach additional forms and information if necessary)                                                                                                    |
| Province 1 Add Formatic accorded includes ing decideary via viay add                                                                                                    |
| Pormats accepted include: jpg, doc, docx, xis, xisx, pdr.                                                                                                    |
| other expenses.pdf     Delete                                                                                                    |
|                                                                                                    |
| Officers Bernansible for the Benart 2                                                                                                    |
|                                                                                                    |
| Provide the following information for those responsible for the content contained in this Gaming Event<br>Revenue Report:                                                                              |
| <ul> <li>Two (2) officers / board members of your organization who are responsible for this Gaming Event Revenue Report. ✓</li> <li>One (1) submitter. ✓</li> <li>One (1) contact person. ✓</li> </ul> |
| * Position: * First name: * Last name: Officer 1: Officer 2: Submitter: Contact: 3                                                                                                    |
| Treasurer V Officer One O O O                                                                                                    |
| Unit# / apt#:       * Street address:         123 Street Ave         * City:       * Province:         D'Arcy       British Columbia                                                                   |
| * Phone (please provide Business or Home number): Business: Ext: Home: Cell: 2501112222 Email:                                                                                                    |
| * Position: * First name: * Last name: Officer 1: Officer 2: Submitter: Contact: 3                                                                                                    |
| Other V Officer Two O O O                                                                                                    |
| Unit# / apt#: * Street address:<br>987 Other St                                                                                                    |
| * City: * Province: * Postal code:                                                                                                    |
| Dalmeny V British Columbia V V2V 2V2                                                                                                    |
|                                                                                                    |
| * Phone (please provide Business or Home number):                                                                                                    |
| Business: Ext: Home: Cell:                                                                                                    |
|                                                                                                    |
| Email:                                                                                                    |
|                                                                                                    |
| 4 Add Officer                                                                                                    |

| 1 | Attachments                         | Any additional information about the event may be<br>attached as a document in one of the following formats:<br>DOC, DOCX, XLS, XLSX, PDF, or JPG.<br>For example, if "supplies" or "other" were claimed as<br>expenses a list detailing these expenses may be<br>attached.<br>If you have nothing to attach, this section may be left<br>blank.                                                                                                    |
|---|-------------------------------------|----------------------------------------------------------------------------------------------------|
| 2 | Officers responsible for the report | Enter the names, contact information and position of<br>members from the organization responsible for this report.<br>Organizations with a Board of Directors must include a<br>Board member responsible for the organization's finances<br>as an Officer.<br>Organizations or groups without a Board of Directors<br>should include the member given financial responsibility<br>for the gaming event as an Officer.                                                                                                    |
| 3 | Roles                               | Click on the circle under a role to assign that role to a<br>member. All members listed must have at least one role<br>assigned. Members may be assigned multiple roles, but<br>Officer 1 and Officer 2 must be different people.<br>The Officers are responsible for this report and ensuring<br>the information is correct.<br>The Submitter is the member who has filled in the report.<br>The Contact is the member who may be contacted by the<br>Gaming Policy and Enforcement Branch in the event<br>additional information is required. |
| 4 | Add officer                         | If needed, click this button to add a third or fourth member<br>who will act as at least one of the Officer, Submitter, or<br>Contact roles.                                                                                                    |

## 9. Print a copy of the report for the organization's records

To print a copy using Internet Explorer's Tools menu, click on the gear icon and select "Print".

| err.do?licenceNo=98113  |                        |             | C Search      |              | - ۵                         | ] ि ☆ ≰ |
|-------------------------|------------------------|-------------|---------------|--------------|-----------------------------|---------|
|                         |                        |             | Print         | Ctrl+P       | Print                       | >       |
|                         |                        |             | Print preview |              | File                        | >       |
|                         |                        |             | Page setup    |              | Zoom (105%)                 | >       |
|                         |                        |             |               |              | Safety                      | >       |
|                         |                        |             |               |              | Add site to Apps            |         |
| Online Service » Gamino | g Event Revenue Report |             |               | Pr           | View downloads              | Ctrl+J  |
|                         |                        |             |               |              | Manage add-ons              |         |
|                         |                        |             |               |              | F12 Developer Tools         |         |
| Gaming Po               | olicy and              |             |               |              | Go to pinned sites          |         |
| Enforceme               | ent Branch             |             |               |              | Compatibility View settings |         |
|                         |                        |             |               | 221144       | Internet options            |         |
| Gaming Online           | e Service (GOS)        |             |               | _            | About Internet Explorer     |         |
| Gaming Event            | Revenue Report         |             |               |              | Help 🕐                      |         |
| GBC ID: 13189           | 97                     | GPEB Test   |               |              |                             |         |
| Report Details          |                        |             |               |              | •                           |         |
| Date Due:               | 24-Jun-2019            | Report #:   |               |              |                             |         |
|                         |                        | Version #   |               |              |                             |         |
|                         |                        | Licence No: | 98            | 113          |                             |         |
|                         |                        | Class Type: | Cla           | ass B        |                             |         |
|                         |                        | Event Type: | Ra            | ffle Licence |                             |         |
|                         |                        |             |               |              |                             |         |

A copy may also be printed by right-clicking anywhere on the report and selecting "Print".

| <u>Online Service</u> » Gaming                             | Event Revenue Report | -                                                                   | Back<br>Forward<br>Search using copied text<br>Save background as<br>Set as background<br>Copy background |                                                                                                    |   |  |
|------------------------------------------------------------|----------------------|---------------------------------------------------------------------|----------------------------------------------------------------------------------------------------|----------------------------------------------------------------------------------------------------|---|--|
| Gaming Po<br>Enforceme                                     | nt Branch            |                                                                     | Select all<br>Paste                                                                                       |                                                                                                    |   |  |
| Gaming Online Service (GOS)<br>Gaming Event Revenue Report |                      |                                                                     | <b>回</b><br>(1)<br>(1)<br>(1)<br>(1)<br>(1)<br>(1)<br>(1)<br>(1)<br>(1)<br>(1)                            | E-mail with Windows Live<br>Translate with Bing<br>All Accelerators<br>Create shortcut                                                    | > |  |
| GBC ID: 131897                                             |                      | GPEB Test                                                           |                                                                                                    | Add to favorites<br>View source<br>Inspect element                                                                                        |   |  |
| Report Details                                             |                      |                                                                     |                                                                                                    | Encoding                                                                                                    | > |  |
| Date Due:                                                  | 24-Jun-2019          | Report #:<br>Version #<br>Licence No:<br>Class Type:<br>Event Type: |                                                                                                    | Print preview<br>Refresh<br>Add Web Page to Existing PDF<br>Convert Web Page to Adobe PDF<br>Export to Microsoft Excel<br>Send to OneNote | ; |  |

A copy may also be printed by pressing CTRL+P on the keyboard.

To save an electronic copy of the report, select Microsoft Print to PDF in the Select Printer field before clicking Print.

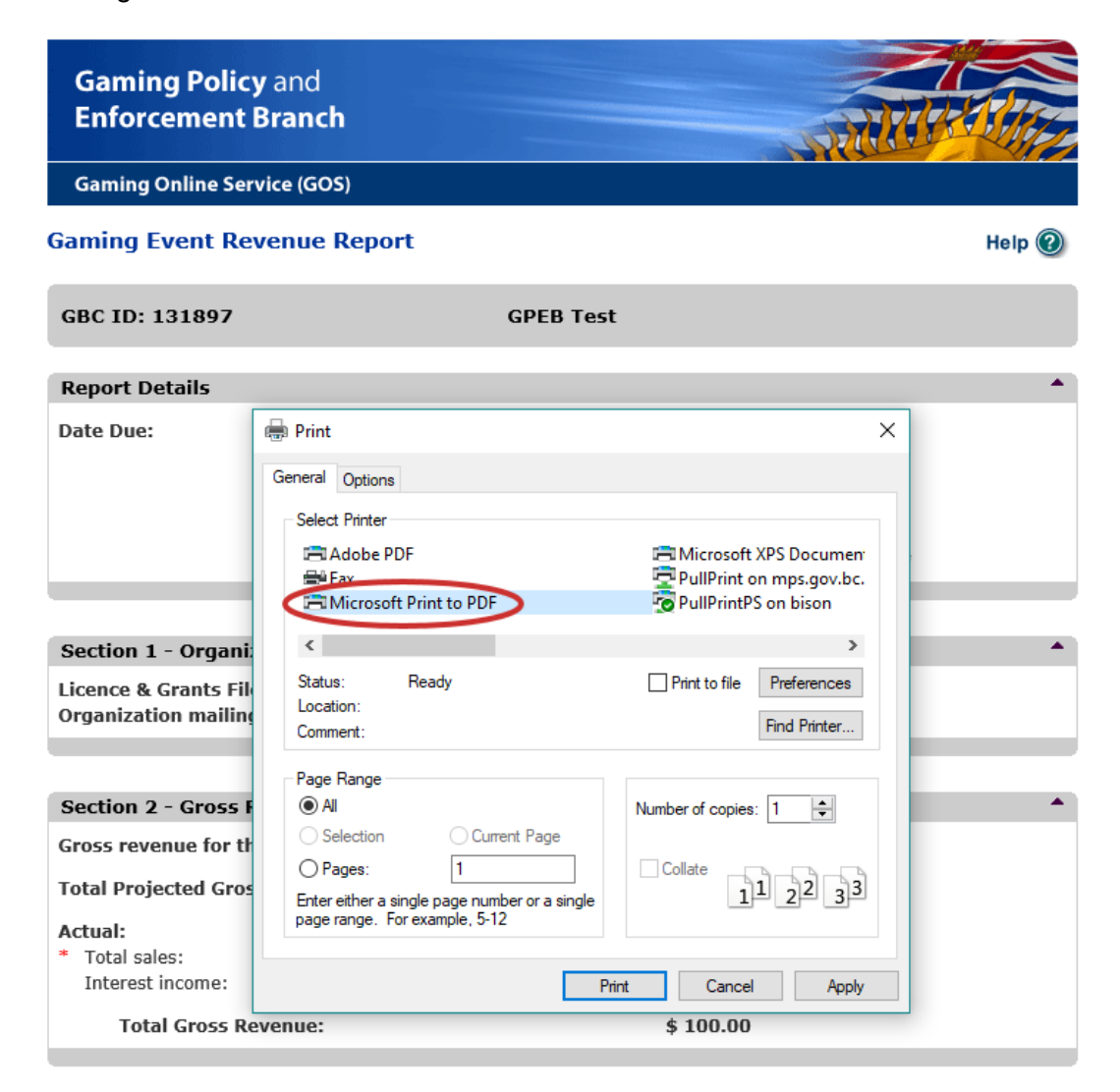

After clicking Print, name the file and click Save.

## 10. Submit the report

Click on "Submit" at the bottom of the page when you are ready to submit your report. After it has been submitted, you will not be able to access the report again.

| Attach forms: (attach additional forms and information if necessary)         Browse       Add         Formats accepted include: jpg, doc, docx, xls, xlsx, pdf.         • other expenses.pdf         Delete                                                                                                    |
|----------------------------------------------------------------------------------------------------|
| Browse       Add       Formats accepted include: jpg, doc, docx, xls, xlsx, pdf.         • other expenses.pdf       Delete                                                                                                    |
| <u>other expenses.pdf</u> Delete                                                                                                    |
| <u>other expenses.pdf</u> Delete                                                                                                    |
|                                                                                                    |
|                                                                                                    |
|                                                                                                    |
| Officers Responsible for the Report                                                                                                    |
| Provide the following information for those responsible for the content contained in this Gaming Event Revenue Report:                                                                                                    |
| • Two (2) officers / board members of your organization who are responsible for this Gaming Event                                                                                                    |
| Revenue Report. 🗸                                                                                                    |
| • One (1) submitter.                                                                                                    |
| • One (1) contact person. •                                                                                                    |
| * Position: * First name: * Last name: Officer 1: Officer 2: Submitter: Contact:                                                                                                    |
| Treasurer V Officer One O O O                                                                                                    |
| Unit# / apt#: * Street address:                                                                                                    |
| 123 Street Ave                                                                                                    |
| * City: * Province: * Postal code:                                                                                                    |
|                                                                                                    |
| * Phase (share servide Durissian setting success).                                                                                                    |
| Priore (prease provide Business of Home number):                                                                                                    |
| 2501112222                                                                                                    |
| Email:                                                                                                    |
|                                                                                                    |
|                                                                                                    |
| * Position: * First name: * Last name: Officer 1: Officer 2: Submitter: Contact:                                                                                                    |
|                                                                                                    |
| Unit# / apt#: * Street address:                                                                                                    |
| Siture St State State St |
| Dalmany V British Columbia V V2V 2V2                                                                                                    |
|                                                                                                    |
| * Phone (please provide Business or Home number):                                                                                                    |
| Business: Ext: Home: Cell:                                                                                                    |
| 2502221111                                                                                                    |
| Email:                                                                                                    |
|                                                                                                    |
|                                                                                                    |
|                                                                                                    |
|                                                                                                    |
| Cubmit Consert All Charges                                                                                                    |
| Submit   Calicer All Changes                                                                                                    |

#### 11. Confirm the report has been submitted

If the report was submitted successfully, you will receive a report number. If you have more GERRs to submit, click "View Report List" to return to the organization's GERR List page.

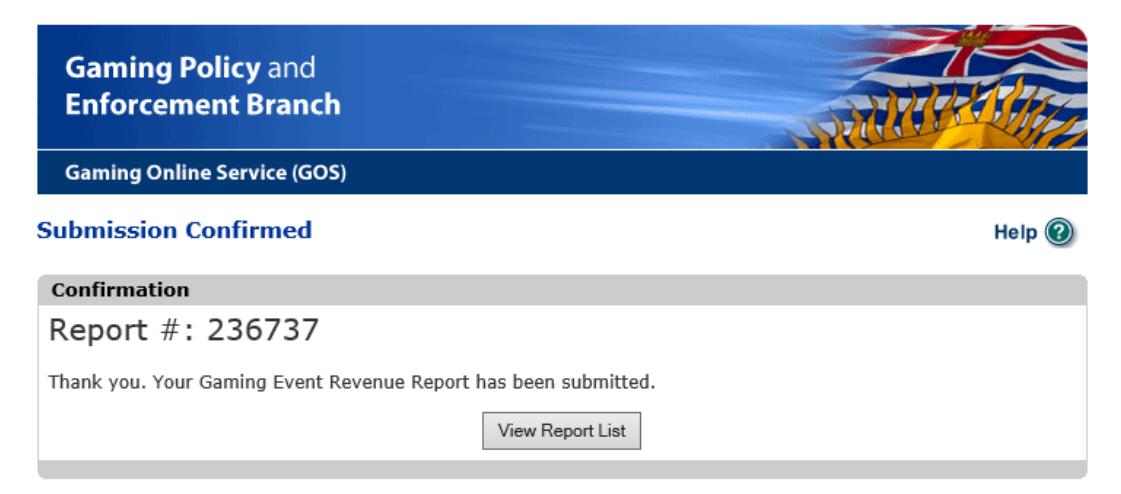

If any information is missing, you will receive a red error message at the top of the page identifying the missing information. You will need to correct the identified errors before clicking "Submit" again. If you had to make corrections, and you want a corrected copy for your records, remember to re-print the revised form before submitting.

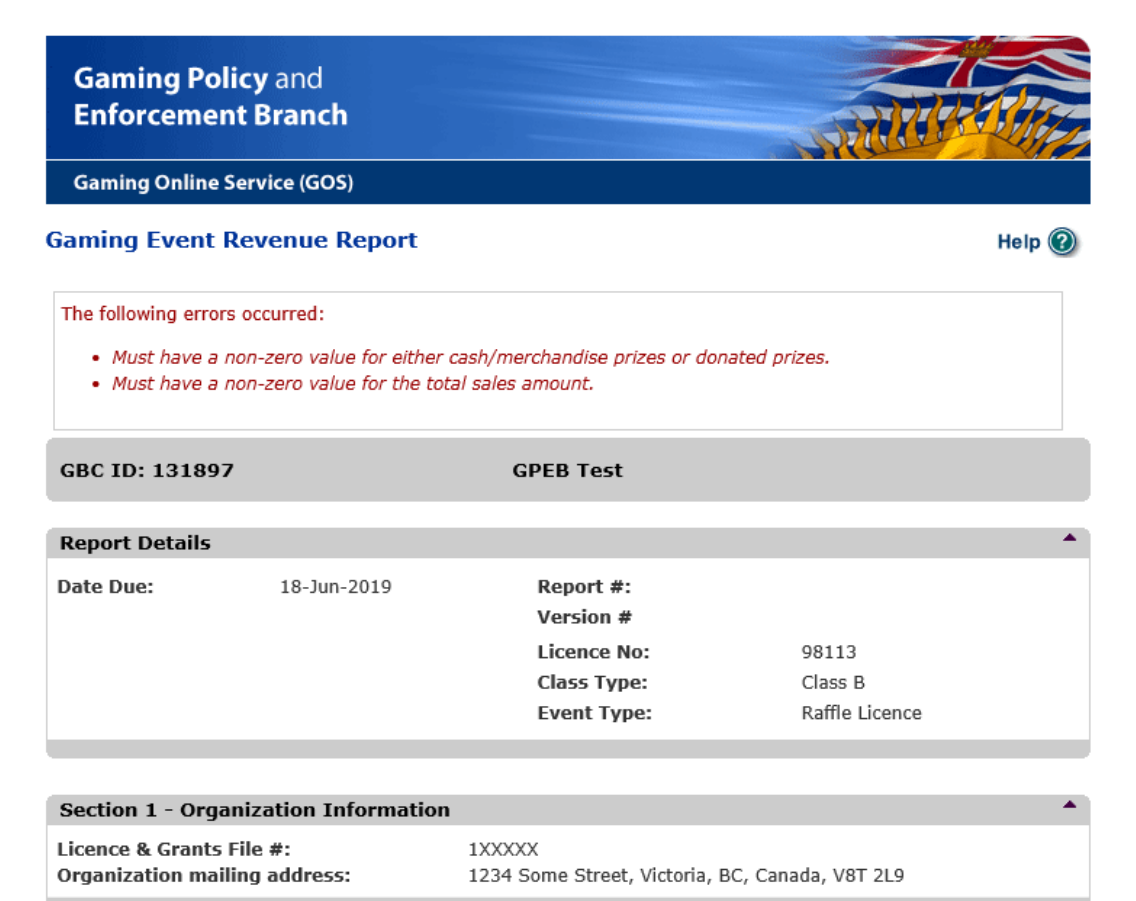